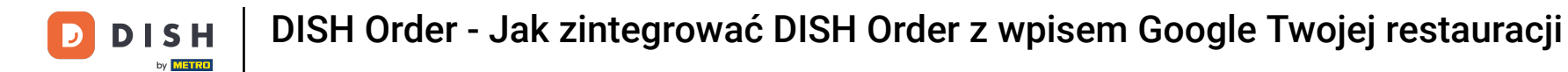

Najpierw wejdź na stronę internetową restauracji, w której zamawiasz dania i skopiuj swój adres URL .

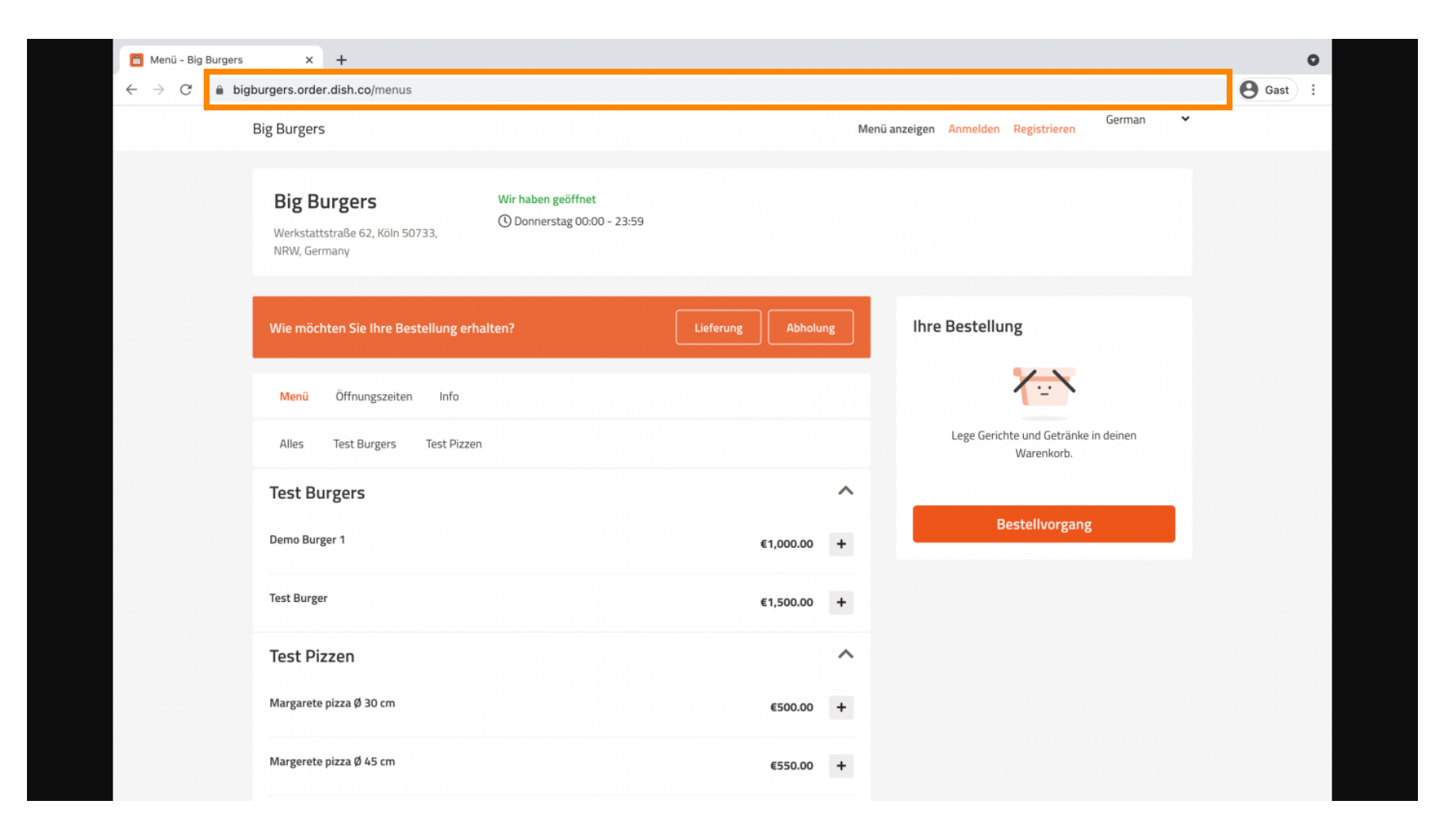

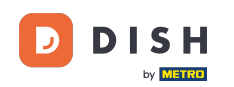

Pierwsza, wygodna i zalecana opcja to zalogowanie się do <u>DISH Weblisting</u> i kliknięcie na profil.
 Uwaga: Istnieją dwie opcje połączenia linku strony internetowej DISH Order z Google Moja Firma.

| <b>d i s h</b> weblisting                                                                                                    |                |                 |         |       | Big Burgers<br>Werkstattstraße 62                                              | ۞ |
|----------------------------------------------------------------------------------------------------|----------------|-----------------|---------|-------|--------------------------------------------------------------------------------|---|
|                                                                                                    | DASHBOARD      | PROFILE         | REVIEWS | POSTS |                                                                                |   |
| General information                                                                                                    |                | Extended inform | nation  |       |                                                                                |   |
| LOCATION NAME<br>Big Burgers<br>ADDRESS LINE (STREET & STREET NUM<br>Werkstattstraße 62<br>ZIP/POSTCODE<br>50733<br>CITY/SUBURB | IBER)          |                 |         |       | Your profile is<br>92% complete<br>To improve profile completeness:<br>Website |   |
| COUNTRY<br>Germany<br>Business informa                                                                                          | tion           |                 |         | A     | G Google My Business Active                                                    |   |
| BUSINESS DESCRIPTION                                                                                                    | eal Restaurant |                 |         |       | VIEW LISTING                                                                   |   |

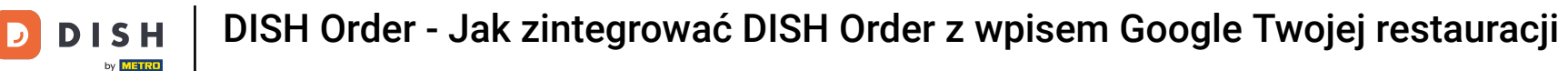

Przewiń w dół do informacji biznesowych. W polu linku do zamawiania jedzenia możesz wstawić adres URL swojej witryny DISH Order. Uwaga: Upewnij się, że zapisałeś zaktualizowane informacje.

| DISH WEBLISTING                                             |                                  |         |         | w          | Big Burgers<br>/erkstattstraße 62 | ( 🖉 |
|-------------------------------------------------------------|----------------------------------|---------|---------|------------|-----------------------------------|-----|
|                                                             | DID                              | PROFILE | REVIEWS | POSTS      |                                   |     |
| COUNTRY<br>Germany                                          |                                  |         | Ŧ       |            | your listing                      |     |
| Business info                                               | rmation                          |         |         | Listing ma | naged by you<br>VIEW LISTING      |     |
| BUSINESS DESCRIPTION                                        | t. No Real Restaurant.           |         |         |            |                                   |     |
| AREA CODE<br>+49                                            | PHONE NUMBER     ■     123456789 |         |         |            |                                   |     |
| PUBLISH YOUR PHONE NUM<br>WEBSITE<br>Insert website address | IBER ON GOOGLE                   |         |         |            |                                   |     |
| FOOD ORDERING LINK                                          | ood ordering page here           |         |         |            |                                   |     |
| RESERVATION LINK                                            |                                  |         |         |            |                                   |     |

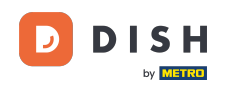

DISH Order - Jak zintegrować DISH Order z wpisem Google Twojej restauracji

Dzięki <u>DISH Weblisting</u> link do zamawiania jedzenia w profilu Twojej restauracji w Google jest umieszczany automatycznie, bez konieczności korzystania ze skomplikowanego panelu konfiguracji Google Moja Firma

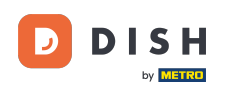

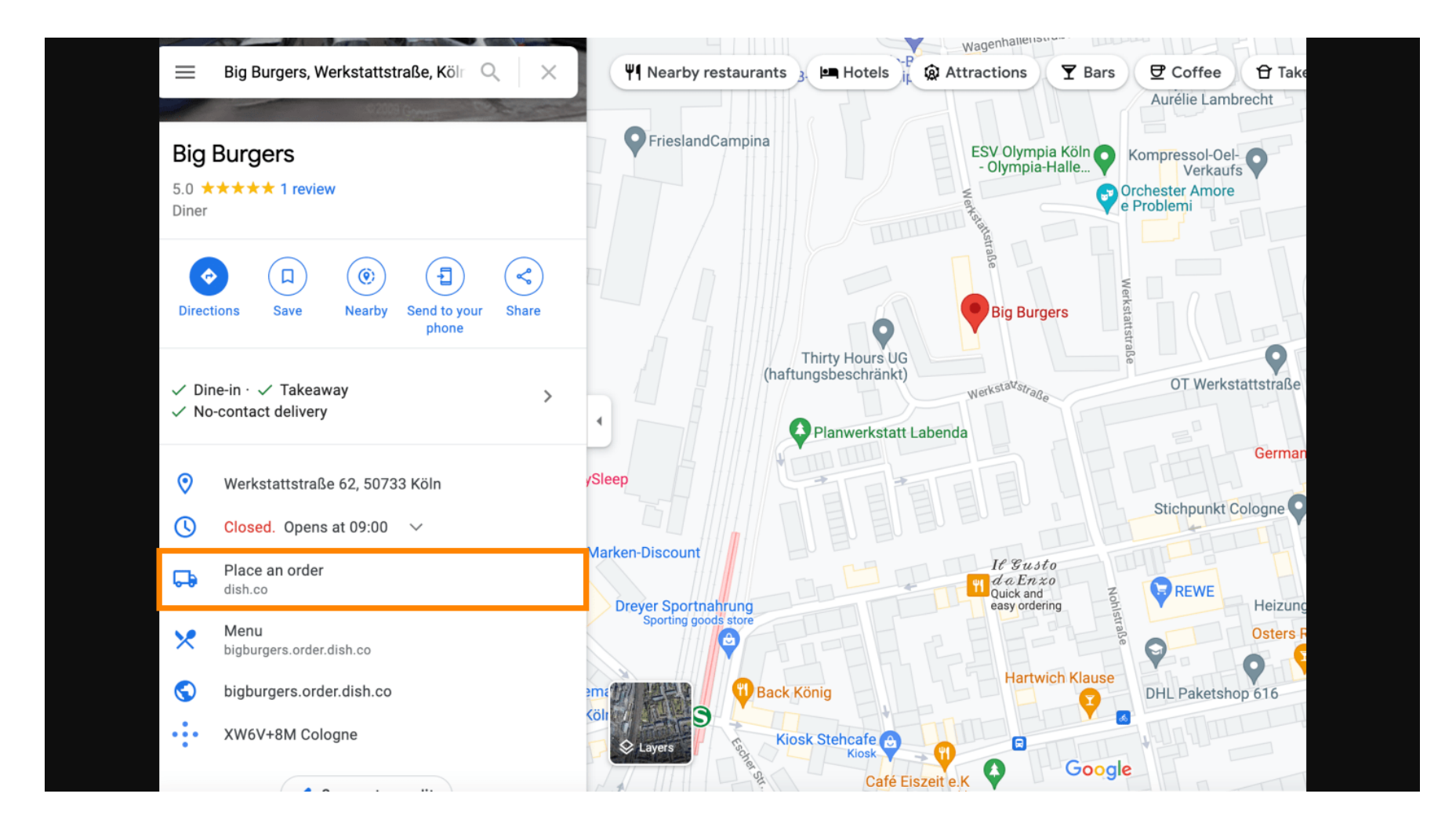

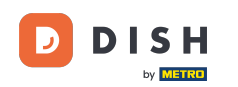

Druga wersja: Jesteś w Panelu sterowania swojego konta Google Moja Firma. Kliknij na info, aby dostosować ustawienia firmy.

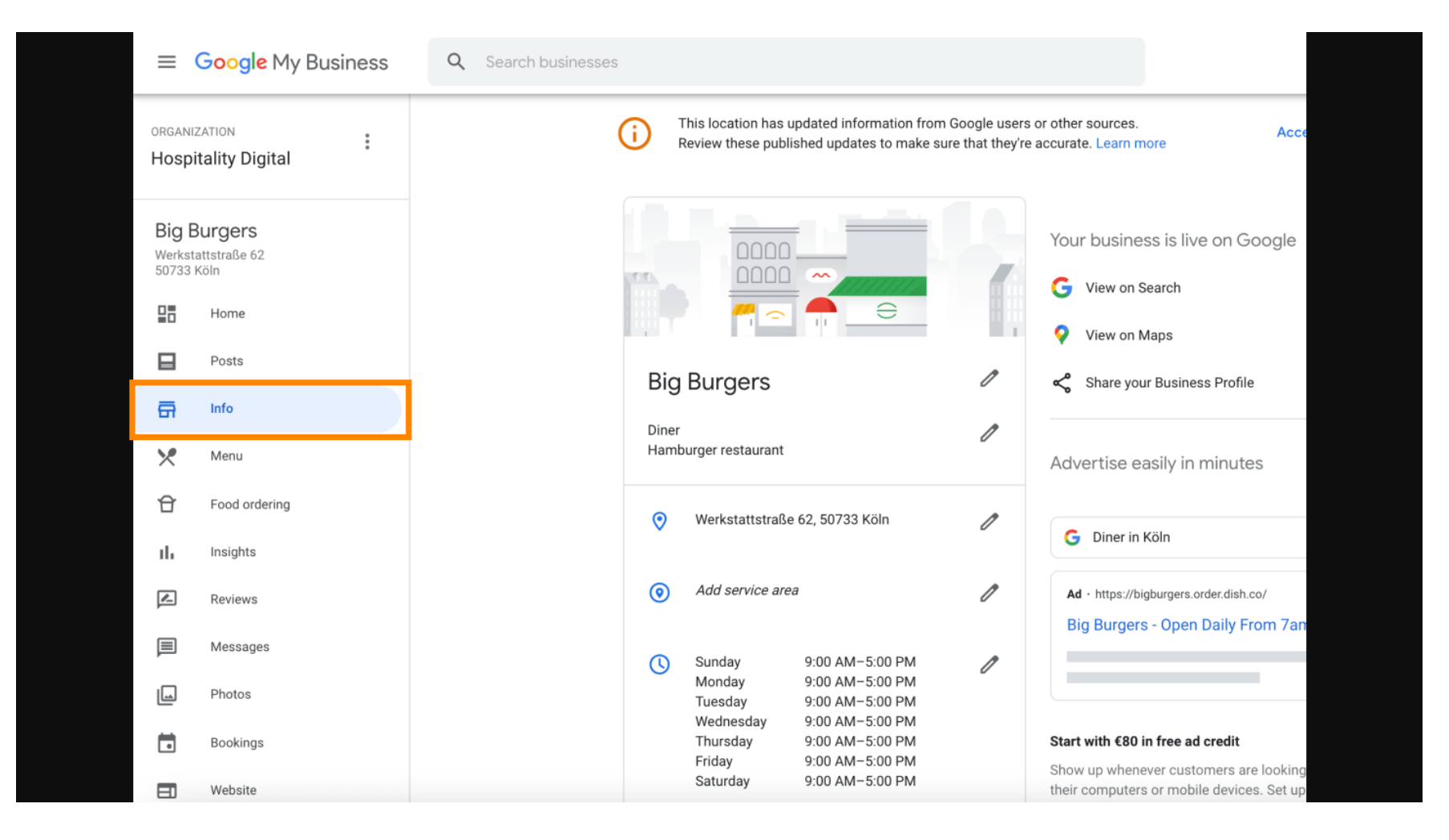

**DISH** Order - Jak zintegrować DISH Order z wpisem Google Twojej restauracji

by METRO

Przewiń w dół, aż dojdziesz do linków do składania zamówień, i kliknij ikonę ołówka, aby dodać lub usunąć linki do zamówień.

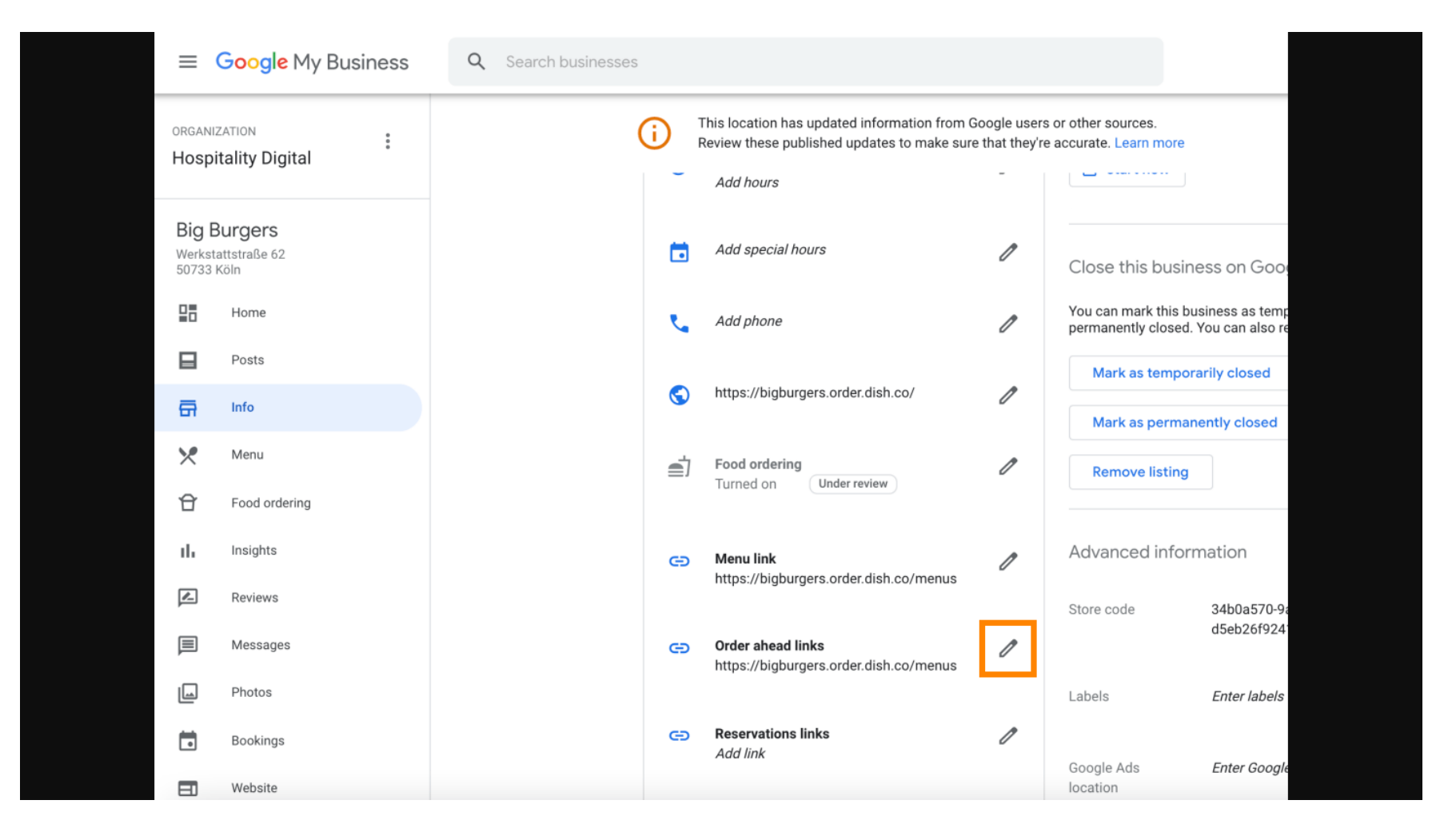

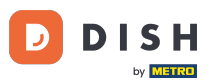

#### • Wklej wcześniej skopiowane Tutaj znajdziesz adres URL swojej witryny do zamawiania potraw.

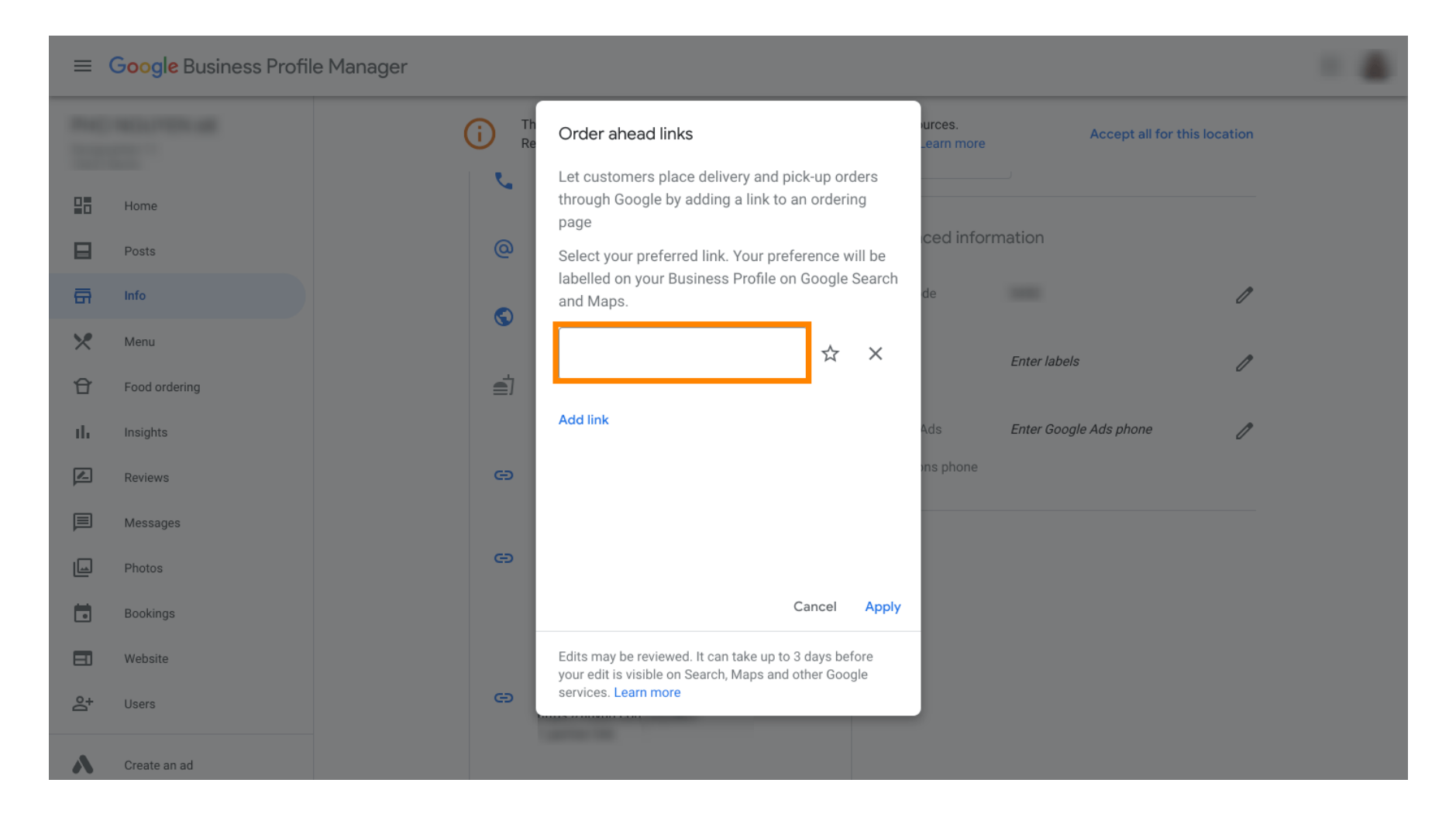

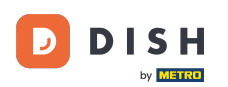

0

Upewnij się, że preferujesz link, klikając na gwiazdkę . <mark>Uwaga: Link będzie widoczny dla gości jako</mark> preferowany link przez restaurację .

| ≡   | Google My Business |              |                                                                                                    |                      |                        |              | - |
|-----|--------------------|--------------|----------------------------------------------------------------------------------------------------|----------------------|------------------------|--------------|---|
|     |                    | (i) Th<br>Re | Order ahead links                                                                                         | urces.<br>Learn more | Accept all for th      | nis location |   |
|     | Home               | S.           | Let customers place delivery and pick-up orders<br>through Google by adding a link to an ordering<br>page | iove listing         |                        |              |   |
|     | Posts              | @            | Select your preferred link. Your preference will be                                                       | ced inform           | nation                 |              |   |
| ā   | Info               |              | and Maps.                                                                                                 | de                   |                        | 1            |   |
| ×   | Menu               | 8            | https://bigburgers.order.dish.co/                                                                         |                      |                        |              |   |
| Û   | Food ordering      | <b>a</b> j   |                                                                                                    |                      | Enter labels           | 1            |   |
| th  | Insights           |              | Add link                                                                                                  | Ads                  | Enter Google Ads phone | 1            |   |
|     | Reviews            | Ð            |                                                                                                    | ons phone            |                        |              |   |
| P   | Messages           |              |                                                                                                    |                      |                        |              |   |
|     | Photos             | G            |                                                                                                    |                      |                        |              |   |
|     | Bookings           |              | Cancel Apply                                                                                              |                      |                        |              |   |
|     | Website            |              | Edits may be reviewed. It can take up to 3 days before                                                    |                      |                        |              |   |
| 0°+ | Users              | Ð            | services. Learn more                                                                                      |                      |                        |              |   |
|     |                    |              |                                                                                                    |                      |                        |              |   |
|     | Create an ad       |              |                                                                                                    |                      |                        |              |   |

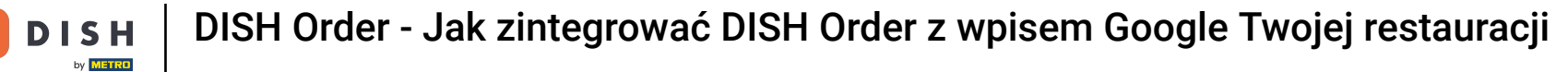

### Cakończ proces klikając Zastosuj.

D

| ≡    | Google My Business |              |                                                                                                    |                      |                        |              |  |
|------|--------------------|--------------|----------------------------------------------------------------------------------------------------|----------------------|------------------------|--------------|--|
|      |                    | (i) Th<br>Re | Order ahead links                                                                                                    | urces.<br>_earn more | Accept all for th      | his location |  |
|      | Home               | S.           | Let customers place delivery and pick-up orders<br>through Google by adding a link to an ordering<br>page                                                                                                    | nove listing         |                        |              |  |
|      | Posts              | @            | Select your preferred link. Your preference will be                                                                                                    | ced infor            | mation                 |              |  |
| ā    | Info               | 0            | and Maps.                                                                                                    | de                   |                        | 0            |  |
| ×    | Menu               | <u>v</u>     | https://bigburgers.order.dish.co/                                                                                                    |                      | Enter labels           | ſ            |  |
| U II | Food ordering      | Ē            | Preferred link Add link                                                                                                    |                      |                        |              |  |
|      | Reviews            | e            |                                                                                                    | ads<br>ons phone     | Enter Google Ads phone | /            |  |
| P    | Messages           |              |                                                                                                    |                      |                        |              |  |
|      | Photos             | Θ            |                                                                                                    |                      |                        |              |  |
|      | Bookings           |              | Cancel Apply                                                                                                    |                      |                        |              |  |
|      | Website            |              | Edits may be reviewed. It can take up to 3 days before<br>your edit is visible on Search, Maps and other Google<br>services. Learn more                                                                                                    |                      |                        |              |  |
| å    | Users              | <b>e</b>     | and the second second sec |                      |                        |              |  |
| ~    | Create an ad       |              |                                                                                                    |                      |                        |              |  |

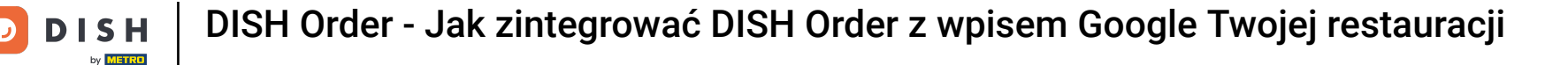

#### Upewnij się, że opcja zamawiania jedzenia jest włączona. Jeśli nie, kliknij ikonę ołówka.

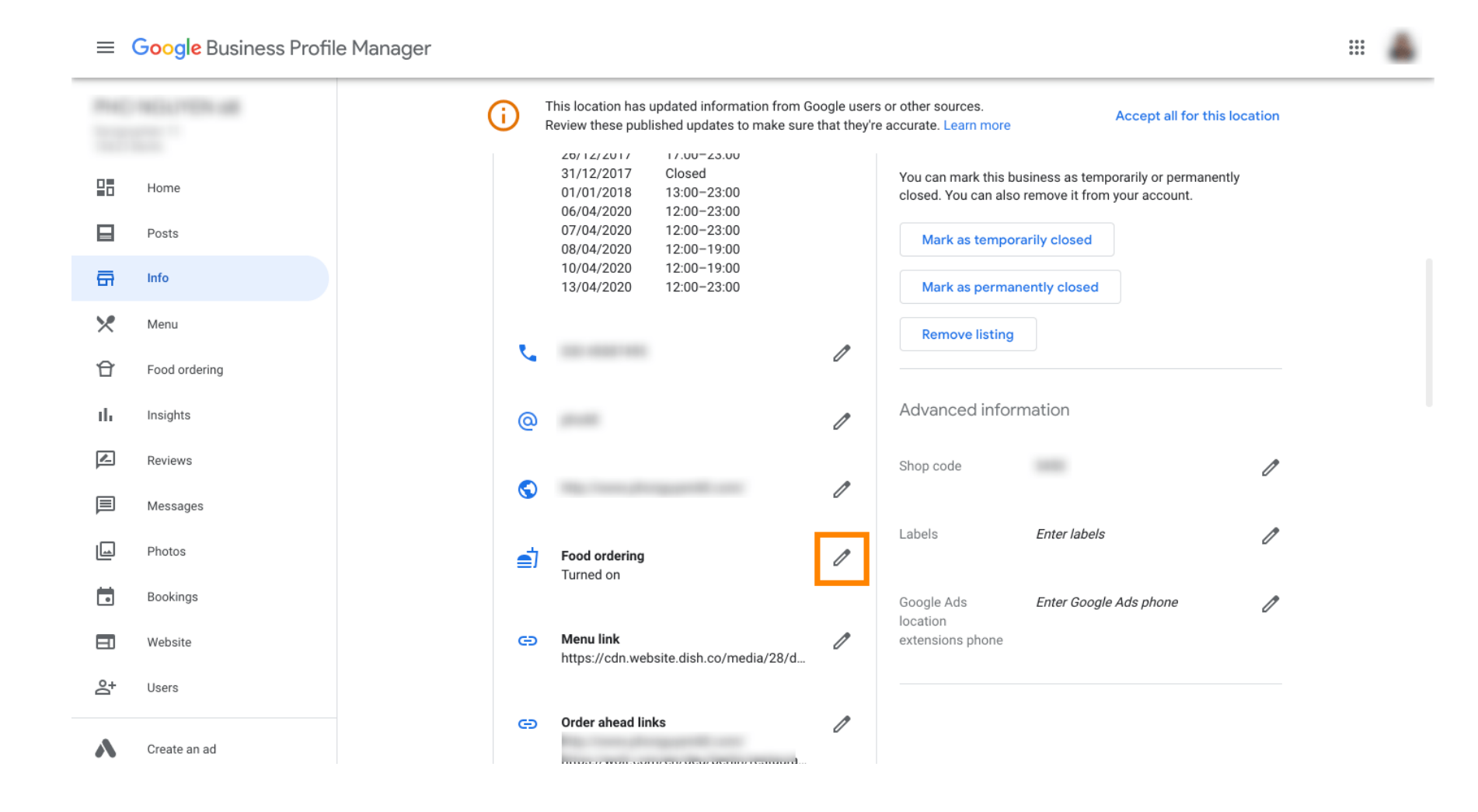

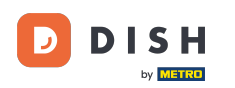

## • Teraz kliknij przycisk włącz/wyłącz, aby aktywować przycisk zamówienia.

| =       | Google Business Profil | e Manager                                                                                                    |  |
|---------|------------------------|----------------------------------------------------------------------------------------------------|--|
|         |                        | This location has updated information from Google users or other sources.         Accept all for this location           Review these published updates to make sure that they're accurate. Learn more         Accept all for this location |  |
| 28      | Home                   | 25/12/2017         Closed         Close this business on Google         A           26/12/2017         17:00-23:00         31/12/2017         Closed         You can mark this business as temporarily or permanently                       |  |
|         | Posts                  | You can also remove it from your account.                                                                                                    |  |
| ā       | Info                   | Let customers order pickup or delivery from your                                                                                                    |  |
| ×       | Menu                   | Assistant. Learn more                                                                                                    |  |
| Û       | Food ordering          | Accept orders on Google                                                                                                    |  |
| th      | Insights               | Prefer not to work with a specific partner?                                                                                                    |  |
|         | Reviews                | Cancel Apply                                                                                                    |  |
|         | Messages               | de de de de de de de de de de de de de d                                                                                                    |  |
|         | Photos                 | your edit is visible on Search, Maps and other Google<br>services. Learn more Enter labels                                                                                                    |  |
|         | Bookings               | Turned on                                                                                                    |  |
|         | Website                | Google Ads Enter Google Ads phone                                                                                                    |  |
| <u></u> | Users                  | https://cdn.website.dish.co/media/28/d                                                                                                    |  |
| ۸       | Create an ad           | C Order ahead links                                                                                                    |  |

DISH Order - Jak zintegrować DISH Order z wpisem Google Twojej restauracji

## • Potwierdź klikając Zastosuj .

DISH

by METRO

D

|    | Google Business Profi | file Manager                                                                                                    |  |
|----|-----------------------|----------------------------------------------------------------------------------------------------|--|
|    |                       | This location has updated information from Google users or other sources.<br>Review these published updates to make sure that they're accurate. Learn more                     |  |
| 20 | Home                  | 26/12/2017     Closed     Closed     Closed     Closed       26/12/2017     17:00-23:00     31/12/2017     Closed     You can mark this business as temporarily or permanently |  |
| ₽  | Posts                 | Food ordering                                                                                                    |  |
| ā  | Info                  | Let customers order pickup or delivery from your                                                                                                    |  |
| ×  | Menu                  | Assistant. Learn more                                                                                                    |  |
| Û  | Food ordering         | Accept orders on Google                                                                                                    |  |
| th | Insights              | Prefer not to work with a specific partner?                                                                                                    |  |
|    | Reviews               | Cancel Apply                                                                                                    |  |
| P  | Messages              | Edits may be reviewed. It can take up to 3 days before                                                                                                    |  |
|    | Photos                | your edit is visible on Search, Maps and other Google services. Learn more Enter labels                                                                                        |  |
|    | Bookings              | Turned on                                                                                                    |  |
|    | Website               | Google Ads Enter Google Ads phone<br>location                                                                                                    |  |
| å  | Users                 | https://cdn.website.dish.co/media/28/d                                                                                                    |  |
| ~  | Create an ad          | Order ahead links     //www.phonguyep68.com/                                                                                                    |  |

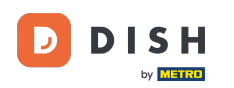

i

# Zmiana musi zostać sprawdzona przez Google. Może to potrwać kilka minut, zanim zostanie zaktualizowana.

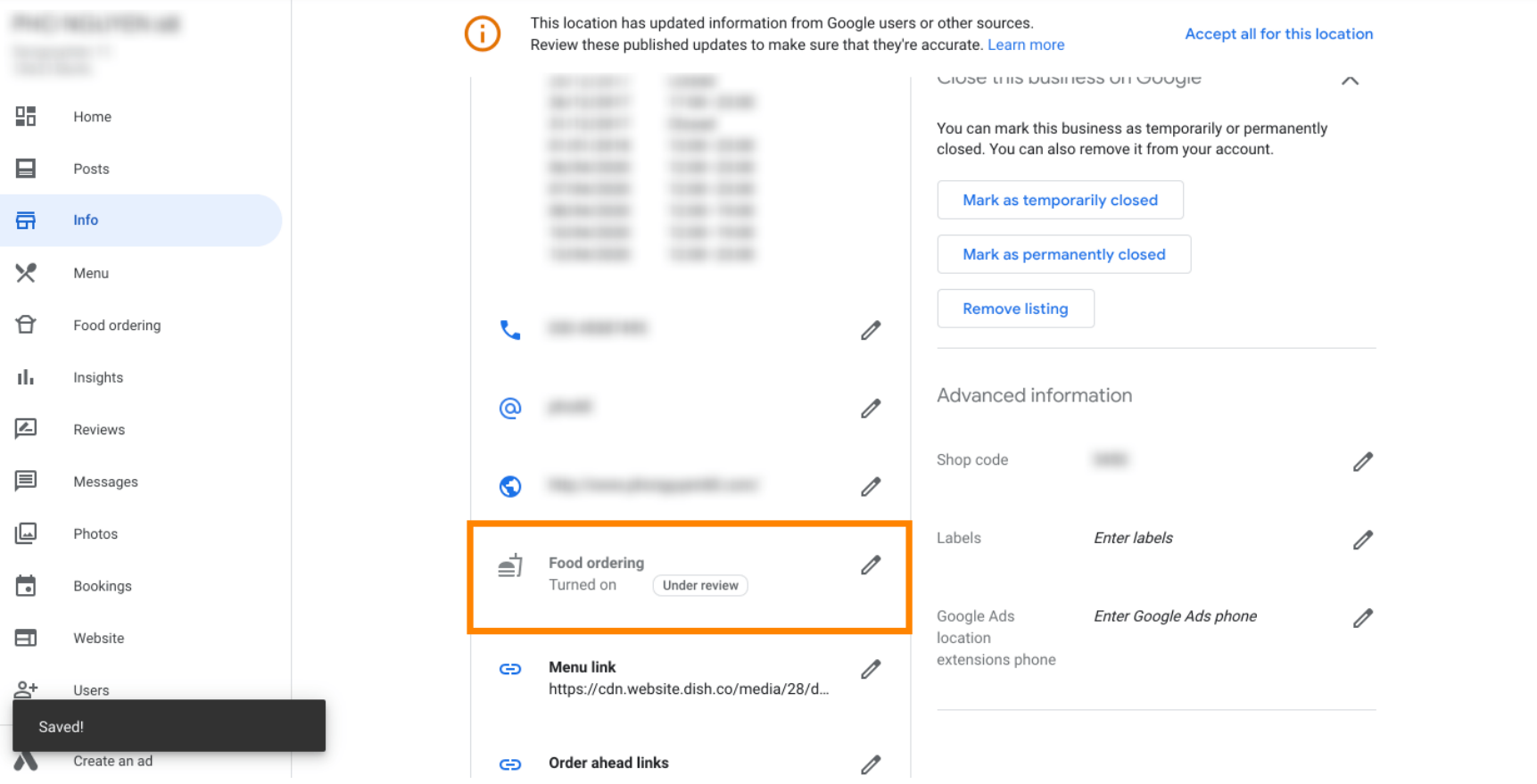

....

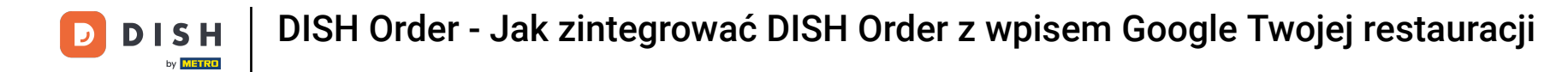

To wszystko. Udało Ci się zintegrować DISH Order z wpisem Google Twojej restauracji.

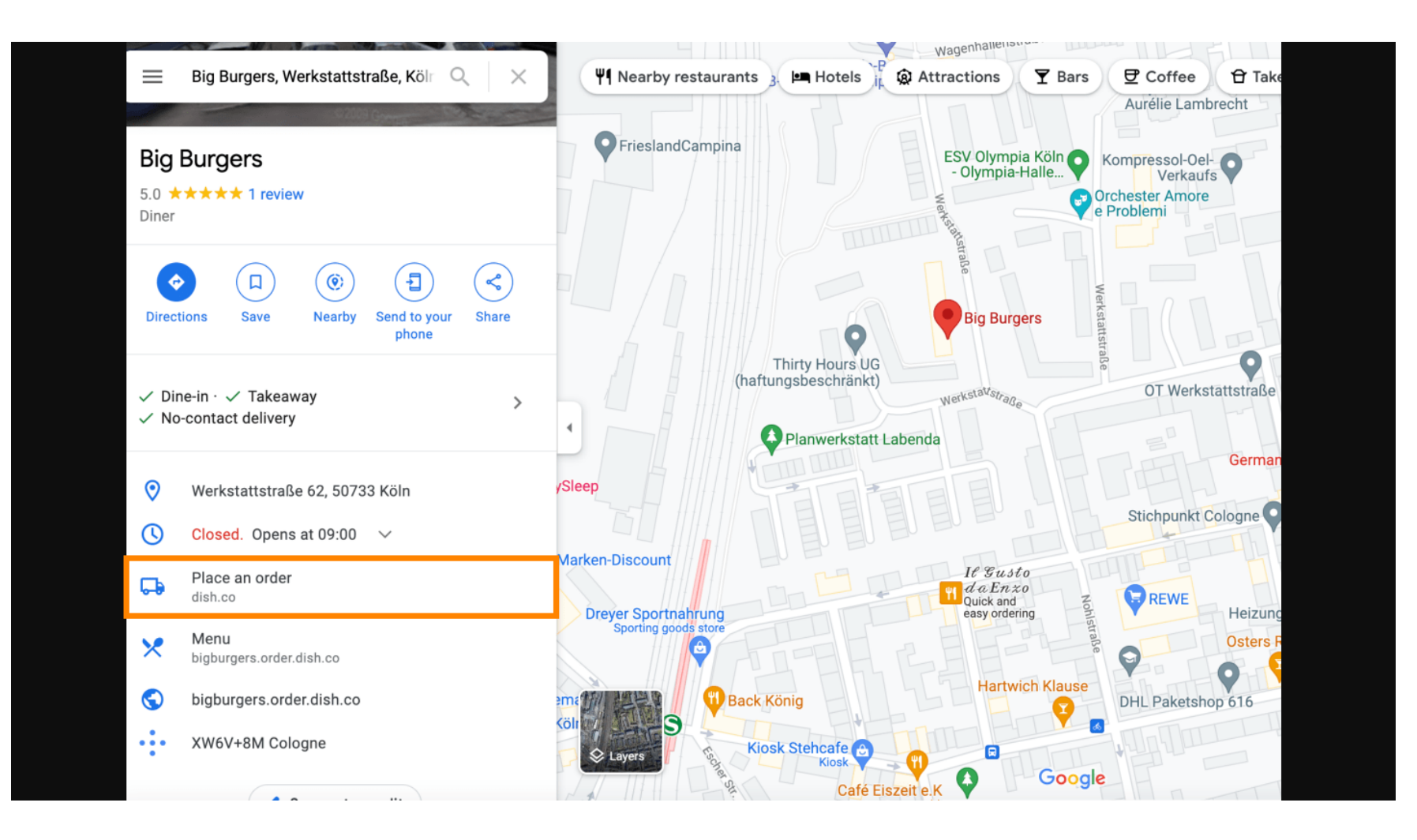

![](_page_15_Picture_0.jpeg)

![](_page_15_Picture_2.jpeg)

Zeskanuj, aby przejść do interaktywnego odtwarzacza